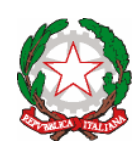

*Mínístero dell'Istruzíone e del Meríto* UFFICIO SCOLASTICO REGIONALE PER IL LAZIO

CONVITTONAZIONALE" VittorioEmanUelell" scuole interne

SCUOLA PRIMARIA - SCUOLA SECONDARIA DI I GRADO LICEO CLASSICO - LICEO SCIENTIFICO - LICEO CLASSICO EUROPEO LICEO SPORTIVO - LICEO MUSICALE E COREUTICO sez.COREUTICA LICEO SCIENTIFICO INTERNAZIONALE CON OPZIONE LINGUA CINESE AULACONFUCIO-SCUOL@2.0-UNESCOAssociatedSchools Piazza Monte Grappa, 5 - 00195 ROMA -Tel. 06.3269981 - Distretto25 C.F. 80184350587 Convitto - C.F. 80195830585 Scuole interne - Cod. Mecc. RMVC010008 www.convittonazionaleroma.edu.it - rmvc010008@pec.istruzione.it

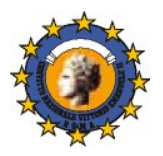

Circ.n.208

Roma, 12 febbraio 2025

Ai Collaboratori del Rettore – Dirigente Scolastico Ai Docenti della SSIG Alle Famiglie degli Alunni della SSIG Al DSGA

Oggetto: Incontri pomeridiani scuola-famiglia - II quadrimestre -SSIG

Si comunica che i colloqui in oggetto, della durata massima di 2 h, si svolgeranno *in modalità a distanza* il 17 febbraio n v

il 17 febbraio p.v.

La prenotazione sarà consentita dalle ore 14.00 di venerdì 14 febbraio p.v.

Le famiglie potranno prenotarsi secondo le istruzioni allegate.

I ricevimenti antimeridiani riprenderanno il 24 febbraio 2025 e fino al 17 maggio 2025, secondo le modalità note.

IL RETTORE – DIRIGENTESCOLASTICO Prof.ssa Manuela Vicuna firma autografa sostituita a mezzo stampa, ex art.3 comma 2, D.Lgs.39/93

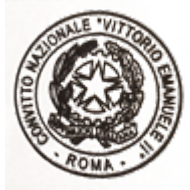

## **ISTRUZIONI PER LE FAMIGLIE**

https://www.argofamiglia.it/

1) Accedere al menu di Servizi Classe

| Servizi Alunno |  |
|----------------|--|
| Servizi Classe |  |
| Documenti      |  |
| Utilità        |  |
|                |  |

2) Cliccare sull'icona corrispondente al Ricevimento Genitori

| Servizi Classe |                     |  |
|----------------|---------------------|--|
|                |                     |  |
|                | 3 + 2<br>- <b>X</b> |  |
| Cliccare qui   |                     |  |

| Prenotazio | ni Ricevime | nto      |             |          |            |           |               |              |                 |                                                                            |
|------------|-------------|----------|-------------|----------|------------|-----------|---------------|--------------|-----------------|----------------------------------------------------------------------------|
| Giorno     | Dalle ore   | Alle ore | Docente     | Genitore | Data Pren. | Ora Pren. | Sei il numero | Luogo Ricev. | Link            | Annotazione                                                                |
|            |             |          |             |          |            |           |               |              |                 |                                                                            |
|            |             |          |             |          |            |           |               |              |                 |                                                                            |
|            |             |          |             |          |            |           |               |              |                 |                                                                            |
|            |             |          |             |          |            |           |               |              |                 |                                                                            |
|            |             |          |             |          |            |           |               |              |                 |                                                                            |
|            |             |          |             |          |            |           |               |              |                 |                                                                            |
|            |             |          |             |          |            |           |               |              |                 |                                                                            |
|            |             |          |             |          |            |           |               |              |                 |                                                                            |
|            |             |          |             |          |            |           |               |              |                 |                                                                            |
|            |             |          |             |          |            |           |               |              |                 |                                                                            |
|            |             |          |             |          |            |           |               |              |                 |                                                                            |
|            |             |          |             |          |            |           |               |              |                 |                                                                            |
|            |             |          |             |          |            |           |               |              |                 |                                                                            |
|            |             |          |             |          |            |           |               |              |                 |                                                                            |
|            |             |          |             |          |            |           |               |              |                 |                                                                            |
|            |             |          |             |          |            |           |               |              |                 |                                                                            |
|            |             |          |             |          |            |           |               |              |                 |                                                                            |
|            |             |          |             |          |            |           |               |              |                 |                                                                            |
|            |             |          |             |          |            |           |               |              |                 |                                                                            |
|            |             |          |             |          |            |           |               |              |                 |                                                                            |
|            |             |          |             |          |            |           |               |              |                 |                                                                            |
|            |             |          |             |          |            |           |               |              |                 |                                                                            |
|            |             |          |             |          |            |           |               |              |                 |                                                                            |
|            |             |          |             |          |            |           |               |              |                 |                                                                            |
|            |             |          |             |          |            |           |               |              | Stampa Prenot   | tazioni — Annulla Prenotazione / Modifica Prenotazione + Nuova Prenotazion |
|            |             |          |             |          |            |           |               |              |                 |                                                                            |
|            |             |          |             |          |            |           |               |              |                 |                                                                            |
| 1          |             |          |             |          |            |           |               |              |                 |                                                                            |
| -          | Star        | mpa      | Prenotazion | i 📃 🗕 Aı | nnulla     | Preno     | tazione       |              | Modifica Prenot | azione 🔄 📫 Nuova Prenotazione                                              |
|            |             |          |             |          |            |           |               | -            |                 |                                                                            |
|            |             |          |             |          |            |           |               |              |                 | ~~~                                                                        |
|            |             |          |             |          |            |           |               |              |                 |                                                                            |
|            |             |          |             |          |            |           |               |              |                 |                                                                            |
|            |             |          | 10 A 10     | Nuova Di | renota     | zione     |               |              |                 |                                                                            |
| $\sim$     | ·1:         | 1        |             | Nuova Fi | chota      | LIONE     |               |              | /.1             |                                                                            |
| 3) C       | _11CCa      | and      | o qui       |          |            |           | com           | parıra I     | elenco del do   | ocenti della classe                                                        |

4) Selezionare un docente

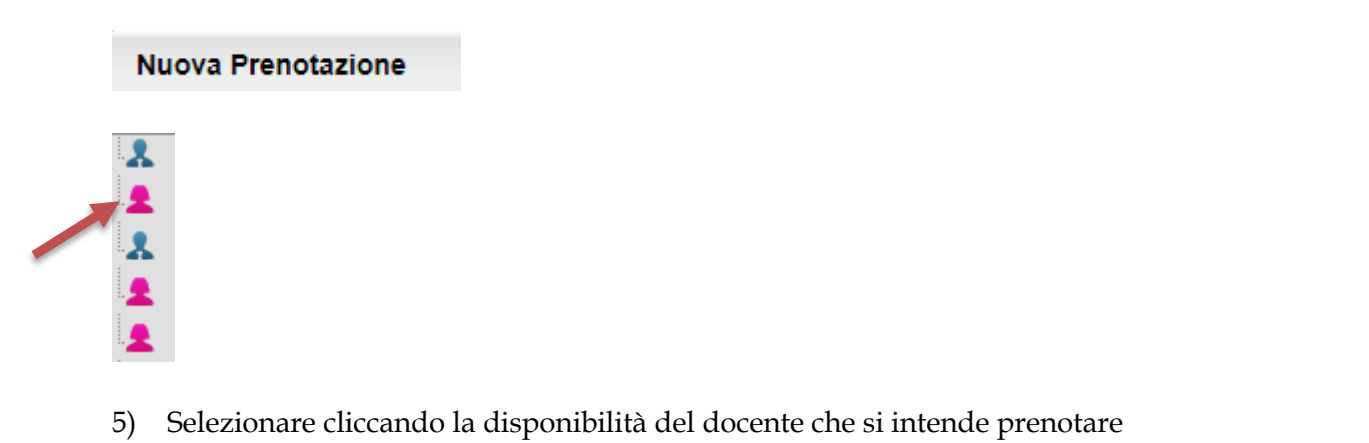

| Giorno  | Dalle ore | Alle ore | Max Pren. | N.Pren. | A partire dal | Entro il | Luogo             | Annotazione |
|---------|-----------|----------|-----------|---------|---------------|----------|-------------------|-------------|
| 18/11/2 | 12:40     | 13:40    | 8         | 0       | 12/11/        | 17/11/   | Piattaforma Teams |             |

| Prenotazione                            |            | ×        |
|-----------------------------------------|------------|----------|
| Docente:<br>Prenotazione per il giorno: |            |          |
| Luogo Ricev.:                           |            |          |
| Annotazione:                            |            |          |
| Genitore:                               |            |          |
| Confermare indirizzo email:             |            |          |
| Confermare recapito telefonico:         |            |          |
|                                         |            |          |
|                                         |            |          |
|                                         |            | Conferma |
|                                         |            |          |
|                                         | V Conferma |          |

6) Cliccare qui per confermare